## M5 Update

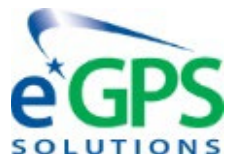

## Follow These Instructions As They Are In Order

- First go to our Website
  - o <u>www.eGPS.net</u>
  - Please find the SUPPORT Tab, the choose "Help Center"
- Select the M5 GNSS Receiver tab
  - Find Updating Your M5
    - You will need to download the following files:

NOTE: These Files Are For the M5 GNSS Receiver Only

- Updating Your M5 | PDF
- update\_GNSS\_v21893\_43\_b20220121 | BIN
- update\_M5\_v1.2.1\_b20211222 | BIN
- Turn on eGPS M5 GPS unit, ensure battery life is full or at least 70%
- Connect
  - o Select internet access from your toolbar
  - GPS unit will show up as GNSS-(Serial number)
  - And Connect
- GPS IP Address
  - o http://192.168.1.1
    - If you cannot see this webpage, you are not connected.
  - o Login
    - User: admin
    - Password: password
  - Choose firmware on the bottom-left of the page
    - Choose Firmware Update
      - Click Browse
      - You will use file update\_M5\_v1.2.1\_b20211222
- Connect to GPS, Enter GPS IP address again, and go back to the firmware selection
  - Choose GNSS Board Upgrade
    - Click Browse and select file update\_GNSS\_v21893\_43\_b20220121
      - This will take about 20 minutes to complete.
  - Login back in to make sure everything is updated.
    - Go back to firmware section
      - Firmware version for main board should be 1.2.1
      - Hardware version for GPS board should be 5.43